## **OBSAH:**

| 1.         | ÚVOD                                                    |
|------------|---------------------------------------------------------|
| 2.         | Inštalácia klientskej elektronickej značky EP DR SR     |
| 3.         | Inštalácia serverovskej elektronickej značky EP DR SR   |
| <i>4</i> . | Kontrola výsledkov inštalácie                           |
| 5.         | Používanie elektronickej značky pri podávaní dokumentov |

# 1. ÚVOD

Elektronická značka je k dispozícii na stránke eTax v záložke Úvod, položka menu Správa Certifikátov. Správa certifikátov

Správa certifikátov používateľa

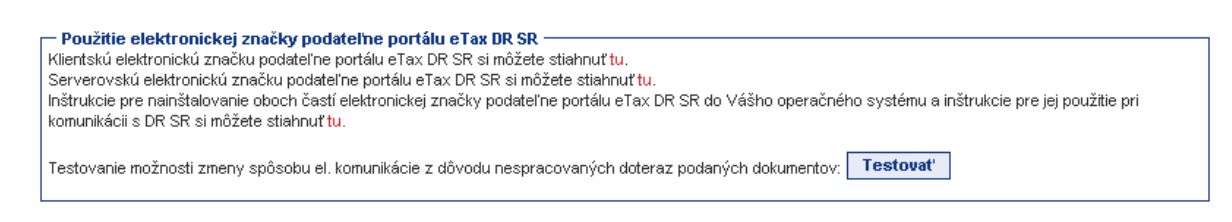

## 2. Inštalácia klientskej elektronickej značky EP DR SR

Inštaláciu spustíme kliknutím na text zvýraznený červenou farbou vo vete (slovo tu) : Klientskú elektronickú značku podateľne portálu eTax DR SR si môžete stiahnuť <u>tu</u>. Kliknutím na túto linku sa spustí proces prevzatia značky t.j. súboru EZ-eTax-DRSR.pfx.

#### V procese inštalácie značky nie je potrebné meniť základné nastavenia.

V popise sú jednotlivé voľby na pokračovanie inštalácie zvýraznené zelenou farbou.

| File Dov | wnload 🛛 🛛                                                   |
|----------|--------------------------------------------------------------|
| ?        | You are downloading the file:                                |
| 4        | EZ-eTax-DRSR.pfx from javaserver1.novitech.sk                |
|          | Would you like to open the file or save it to your computer? |
|          | Open         Save         Cancel         More Info           |
|          | Always ask before opening this type of file                  |

Zvolením možnosti **Open**, resp. ekvivalentom v slovenskom jazyku – Otvoriť sa spustí automatický proces inštalácie klientskej elektronickej značky na Váš počítač zo súboru EZ-eTax-DRSR.pfx

? \_ 🗆

Zvolením položky Save môžete súbor uložiť.

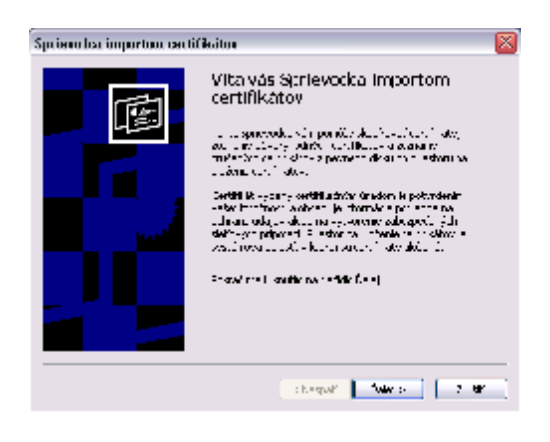

Spustí sa sprievodca pre nainštalovanie tejto značky na Váš počítač.

Zvolením ponuky  $\underline{\mathbf{D}}$ alej, prípadne "Next" prejdete k ďalšiemu kroku inštalácie.

V ďalšom kroku ponecháte názov súboru bez zmeny opätovne zvolíte možnosť **Ďalej**.

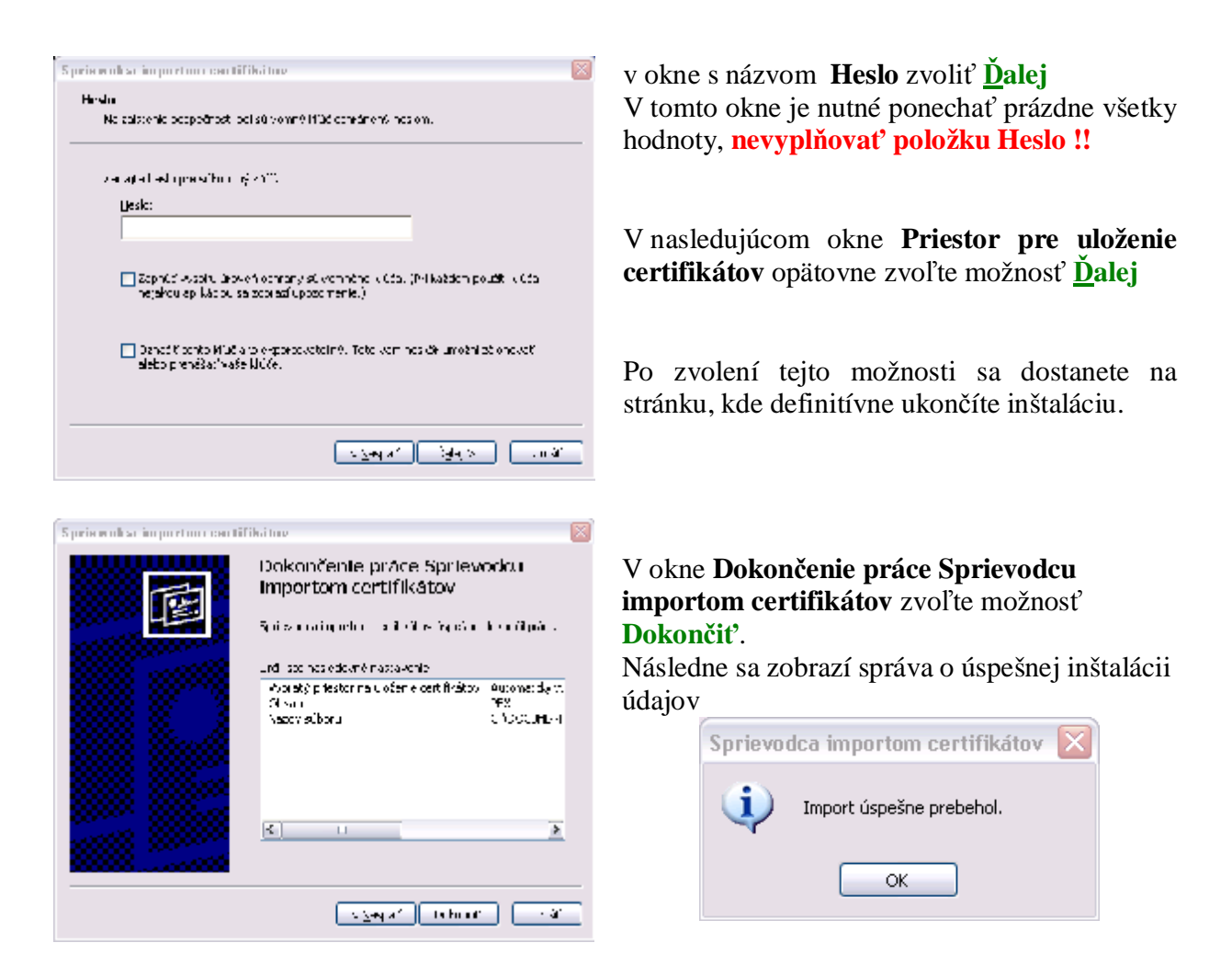

Po inštalácii klientskej elektronickej značky EP DR SR sa zobrazí v úložisku certifikátov na vašom počítači, na ktorom ste ho inštalovali, v časti "Osobné" certifikát s názvom "**Elektronicka** znacka podatelne portalu eTax DR SR".

## 3. Inštalácia serverovskej elektronickej značky EP DR SR

Inštaláciu spustíme kliknutím na text zvýraznený červenou farbou vo vete (slovo tu) :

Serverovskú elektronickú značku podateľne portálu eTax DR SR si môžete stiahnuť tu.

Inštalácia je obdobná ako inštalácia klientskej elektronickej značky. V procese inštalácie je nutné ponechať prednastavené hodnoty. V popise sú jednotlivé voľby na pokračovanie inštalácie zvýraznené **zelenou farbou**.

| File Download       Image: Comparison of the file:         You are downloading the file:       EZ-eTax-DRSR.cer from javaserver1.novitech.sk         Would you like to open the file or save it to your computer2                                                                                                | Inštaláciu začneme akceptovaním výzvy na<br>otvorenie súboru z tohto umiestnenia, t.j. Zvolením<br>možnosti <b>Open</b> . Značku je možné aj uložiť na Váš<br>počítač zvolením možnosti " <u>S</u> ave".                                                                                                    |  |  |
|----------------------------------------------------------------------------------------------------|----------------------------------------------------------------------------------------------------|--|--|
| Open     Save     Cancel     More Info       ✓ Always ask before opening this type of file                                                                                                    | Po zvolení možnosti "Open", resp. Otvoriť sa zobrazí informácia o certifikáte v okne <b>Certifikát</b> .                                                                                                    |  |  |
| Certifikát<br>Všeobecné Podrobnosti Certifikačná cesta<br>Všeobecné Informácie o certifikáte<br>Tento základný certifikát CA nie je dôveryhodný. Ak<br>ho chcete zaradiť medzi dôveryhodné, nainštalujte<br>to certifikát do priestoru na uloženie certifikátov<br>dôveryhodných hlavných certifikačných úradov. | Zvoľte možnosť <b>Inštalovať certifikát</b> .<br>Následne je postup rovnaký ako pri inštalácii<br>klientskej značky.<br>V okne <b>Víta vás Sprievodca importom</b><br><b>certifikátov</b> zvoľte možnosť <u>Ďalej</u> .<br>Následne v okne <b>Priestor na uloženie</b><br><b>certifikátov</b> opätovne zvoľte možnosť <u>Ď</u> alej bez<br>zmeny hodnôt.    |  |  |
| Vydané pre: Elektronicka znacka podatelne portalu eTax<br>DR SR                                                                                                    | Sprievodca importom certifikátov                                                                                                    |  |  |
| Vydavateľ: Elektronicka znacka podatelne portalu eTax<br>DR SR<br>Platný od 15, 2, 2005 do 15, 2, 2008                                                                                                    | Priestor na uloženie certifikátov<br>Priestory na uloženie certifikátov sú systémové oblasti, do ktorých sa ukladajú certifikáty.                                                                                                    |  |  |
| Následne sa dostanete na stránku<br>Dokončenie práce Sprievodcu importon<br>certifikátov zvoľte možnosť Dokončiť.                                                                                                    | Systém Windows môže automaticky vybrať priestor na uloženie certifikátu alebo<br>môžete zadať jeho umiestnenie.<br><ul> <li>Automaticky vybrať priestor na uloženie certifikátov podľa typov</li> <li>Umiestniť všetky certifikáty v nasledovnom priestore</li> </ul> Priestor na uloženie certifikátov:   Priestor na uloženie certifikátov:   Prehľadávať |  |  |
|                                                                                                    | < <u>N</u> aspäť Ďalej > Zrušiť                                                                                                    |  |  |

Následne sa zobrazí informácia o základných údajoch značky a výzva na uloženie do priestoru na uloženie základných certifikátov

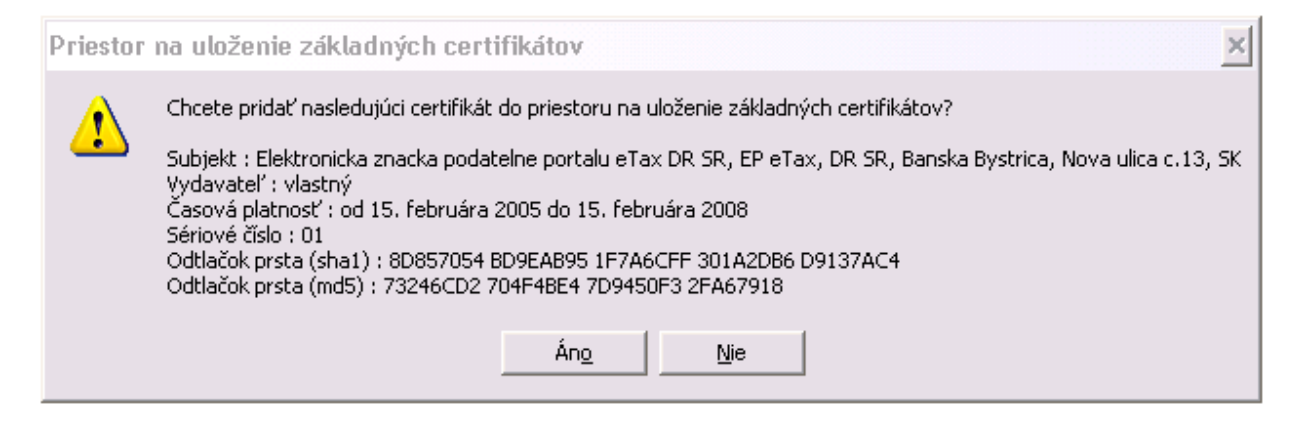

Zvoľte možnosť Áno, po ktorej sa zobrazí informácia o úspešnom importe certifikátu. Inštaláciu ukončíte uzavretím okna Certifikát voľbou OK.

Po inštalácii serverovskej elektronickej značky EP DR SR sa zobrazí v úložisku certifikátov na Vašom počítači, kde ste vykonali inštaláciu, v časti "Dôveryhodné úrady pre vydávanie základných certifikátov " certifikát s názvom "Elektronicka znacka podatelne portalu eTax DR SR".

### 4. Kontrola výsledkov inštalácie

Po inštalácii týchto certifikátov je možné skontrolovať, či boli tieto značky korektne nainštalované. Obe značky môžeme skontrolovať takto:

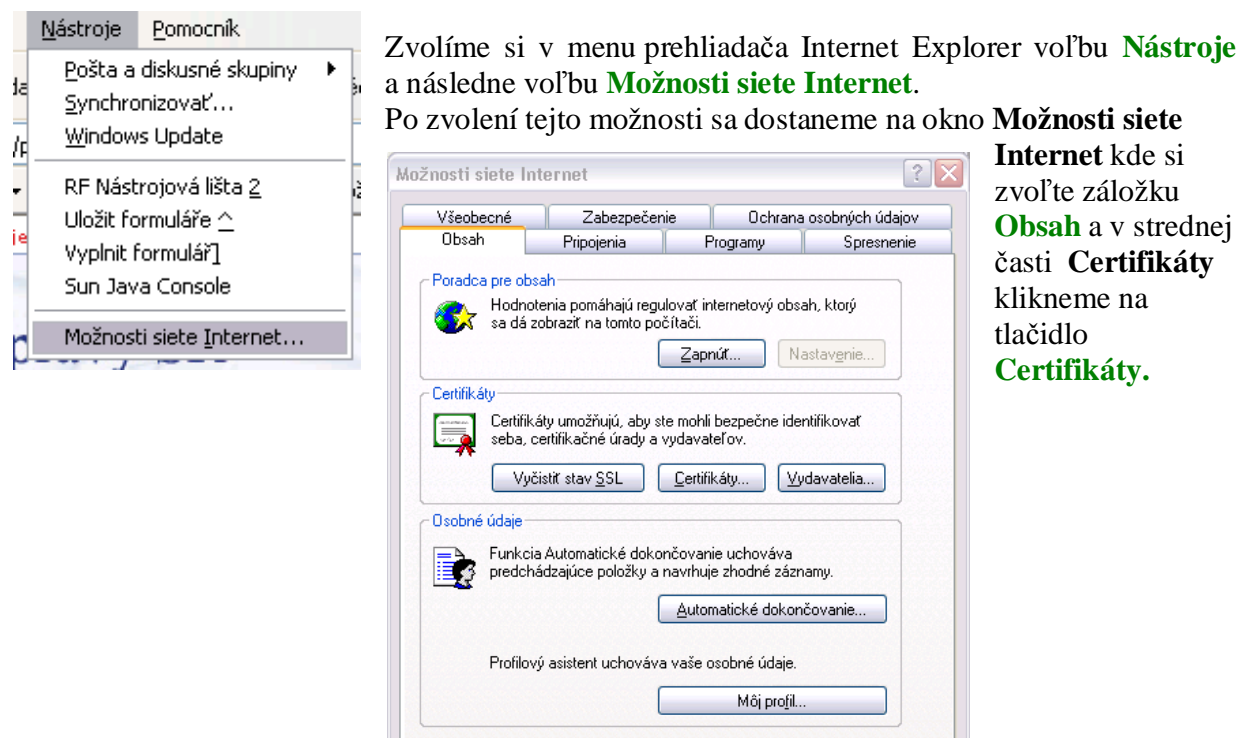

OK

Zrušiť

P<u>o</u>užiť

| inovaný účel:                           | <všetky></všetky>                                   |                     |
|-----------------------------------------|-----------------------------------------------------|---------------------|
| Ostatní S                               | Sprostredkovateľské certifikačné úrady 🗍 Dôveryhodn | né úrady pre vydá 🗹 |
| Vydané pre                              | Vydavateľ                                           | Platnosť            |
| 🔛 Elektronicka zn                       | acka Elektronicka znacka podatelne portalu eTax I   | DR SR 15. 2. 20     |
|                                         |                                                     |                     |
|                                         |                                                     |                     |
|                                         |                                                     |                     |
|                                         |                                                     |                     |
|                                         |                                                     |                     |
|                                         |                                                     |                     |
| <                                       | ш                                                   |                     |
| <                                       | iiii<br>ortovať                                     | Sprespiť            |
| nportovať) Exp                          | iiii<br>ortovať) Odstrániť                          | Spresnič.           |
| nportovať) Expr                         | iii<br>ortovať) Odstrániť<br>tifikátu               | Spresniť            |
| nportovať) Expr<br>Plánované účely cert | iii<br>ortovať) Odstrániť<br>tifikátu               | Spresniť            |

Dostaneme sa na okno **Certifikáty**, kde pod záložkou **Osobné** nájdeme Elektronickú značku podateľne portálu eTax DR SR, ktorej inštalácia je popísaná v časti **Inštalácia klientskej elektronickej značky EP DR SR**.

|                                                                                                    | - 12                                                                                                    |                                                                                                    | -                                                           |  |
|----------------------------------------------------------------------------------------------------|----------------------------------------------------------------------------------------------------|----------------------------------------------------------------------------------------------------|-------------------------------------------------------------|--|
| á <u>n</u> ovaný účel:                                                                                        | <všetky></všetky>                                                                                                    |                                                                                                    |                                                             |  |
| Dôveryhodné úrad                                                                                              | y pre vydávanie základných certifikátov                                                                                                    | Dôveryhodní vydavatelia                                                                                                    |                                                             |  |
| Vvdané pre                                                                                                    |                                                                                                    | Vvdavateľ                                                                                                    | Plat                                                        |  |
| 🖭 Elektronicka :                                                                                              | znacka podatelne portalu eTax DR SR                                                                                                    | Elektronicka znacka p                                                                                                    | 15.2                                                        |  |
| Entrust.net S<br>Equifax Secu<br>Equifax Secu<br>Equifax Secu<br>Equifax Secu<br>Equifax Secu<br>Equifax Secu | iecure Server Certification Authority<br>re Certificate Authority<br>re eBusiness CA-1<br>re eBusiness CA-2<br>re Global eBusiness CA-1<br>ational Root CA | Entrust.net Secure Se<br>Equifax Secure Certifi<br>Equifax Secure eBusin<br>Equifax Secure eBusin<br>Equifax Secure Global<br>EUnet International R | 25. t<br>22. t<br>21. t<br>23. t<br>21. t<br>21. t<br>2. 1( |  |
|                                                                                                    | III                                                                                                    | FESTE, Public Notary                                                                                                    | >                                                           |  |
| mportovať) Ex<br>Plánované účely ce<br>Zabezpečený e-ma                                                       | portovať) Odstrániť<br>ertifikátu<br>ill, Overenie servera                                                                                                 | <u></u>                                                                                                    | presniť.                                                    |  |
|                                                                                                    |                                                                                                    |                                                                                                    | oraziť<br>Za <u>v</u> riet                                  |  |

Následne sa pod záložkou Dôveryhodné úrady pre vydávanie základných certifikátov v tej istej časti Certifikáty nájdeme nainštalovanú Elektronicku znacku podatelne portalu eTax DR SR, ktorej inštalácia je popísaná v časti Inštalácia serverovskej elektronickej značky EP DR SR.

## 5. Používanie elektronickej značky pri podávaní dokumentov

Elektronická značka sa používa na označenie dokumentu odosielaného na elektronickú podateľňu DR SR.

Po vyplnení formuláru daňového dokumentu stlačte tlačidlo "**Označiť pred odoslaním**". Otvorí sa okno, kde môžete ešte raz skontrolovať obsah daňového dokumentu. Ďalej stlačte tlačidlo "Podpísať" a pre označenie dokumentu vyberte elektronickú značku podateľne portálu eTax DR SR, stlačte "Ok". Nakoniec stlačte tlačidlo "**Odošli**".

|                              | Uložiť FDF Tlač daňového priznania |                  |                           |                    |  |
|------------------------------|------------------------------------|------------------|---------------------------|--------------------|--|
| Kontrola vyplnenia           |                                    | Označiť pred odo | Odošli                    |                    |  |
| Vymazanie daňového priznania |                                    | Browse           | Vloženie údajov zo súboru | Uloženie do súboru |  |

Dokument ešte nie je označený.

Odoslaný dokument bude ihneď zaradený na spracovanie v rámci elektronickej podateľne DR SR.